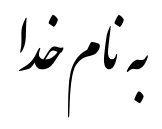

## روش نصب نرم افزار (NI CIRCUIT DESIGN SUITE 11.0.2)

ابتدا فايل Crack را بر روي هارد کپي کنيد.

فايل Crack را اجرا كنيد و رمزي را كه توسط فروشگاه دريافت كرده ايد وارد كنيد.

پوشه اي به نام Crack بر روي هارد ايجاد ميشود كه شامل فايل زير ميباشد:

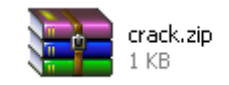

حالا فایل Setup را از CD اجرا کنید.

پنجره اي به شکل زير باز ميشود که در قسمت Serial مانند شکل زير 6 صفر را وارد کنيد و گزينه Next را انتخاب کنيد:

| 🧏 NI Circuit Design S                    | iuite 11.0.2                      |                     |
|------------------------------------------|-----------------------------------|---------------------|
| <b>User Informa</b><br>Enter the follo   | tion<br>owing information.        |                     |
|                                          |                                   |                     |
| Full Name:                               | C206                              |                     |
| Organization:                            |                                   |                     |
| <ul> <li>Install this product</li> </ul> | using the following serial number |                     |
| Serial Number:                           | 000000                            |                     |
| O Install this product                   | or evaluation                     |                     |
|                                          |                                   |                     |
|                                          |                                   |                     |
|                                          |                                   |                     |
|                                          |                                   | Back Next >> Cancel |

## نکت : توجه داشته باشید که بعد از Setup کامپیوتر خود را restart نکنید.

(گزینه Restart Later را انتخاب کنید)

حالا فایل Crack.zip را با توجه به اینکه Windows شما 32 یا 64 بیتی است در آدرس زیر کپی میکنید:

win32: ProgramFiles\National Instruments\Shared\License Manager\Bin

win64: ProgramFiles(x86)\National Instruments\Shared\License Manager\Bin

بعد از كپي بر روي فايل Crack.zip راست كليك كرده و گزينه Extract File را انتخاب ميكنيم.

پوشه اي به نام Crack ايجاد ميشود كه شامل فايلهاي زير ميباشد:

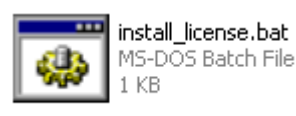

| 4   | license.lic      |
|-----|------------------|
| 444 | LIC File<br>1 KB |

بعد از انتخاب دو فایل بالا گزینه Cut را انتخاب میکنیم و Back را زده و Paste میکنیم.

حالا فايل install\_license.bat را اجرا ميكنيم كه پنجره اي به شكل زير باز ميشود:

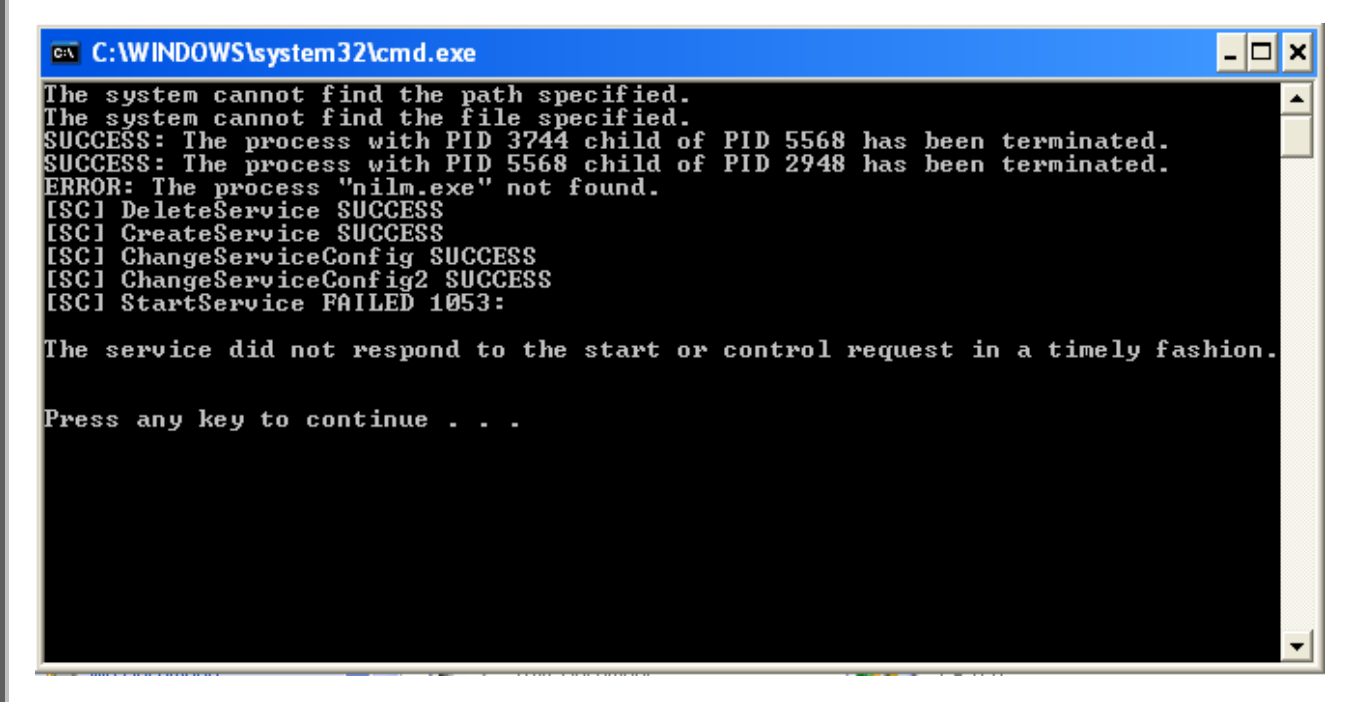

با زدن کلید Enter پنجره فوق بسته میشود.

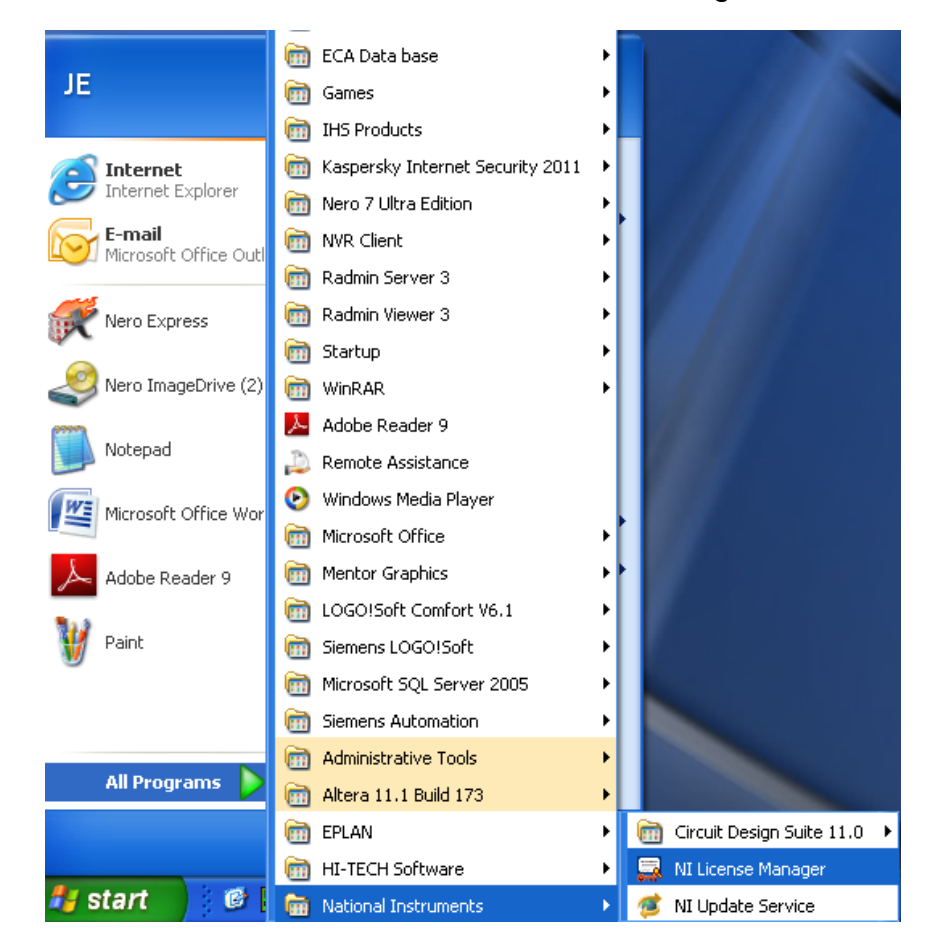

حالا از Start طبق شکل زیر NI License Manager را اجرا کنید:

پنجره اي به شكل زير باز ميشود مانند شكل زير از قسمت Options گزينه Preferences را انتخاب ميكنيم:

| 📮 NI License Manager                     |          |                  |                        |                                          |  |
|------------------------------------------|----------|------------------|------------------------|------------------------------------------|--|
| Options Help                             |          |                  |                        |                                          |  |
| Activate<br>Display Computer Information | F6<br>F7 | rmation          |                        |                                          |  |
| Install License File                     | F8       |                  | Field                  | Value                                    |  |
| Refresh                                  | F5       | aged Congurrent) | Associated Software    | Multisim                                 |  |
| Preferences                              |          | aged concarrency | Product Name           | Power Pro Edition (Unmanaged Concurrent) |  |
| Exit                                     |          | aged Concurrent) | Server License Request | , <u>,</u> ,                             |  |
|                                          |          | -                |                        |                                          |  |
|                                          |          |                  |                        |                                          |  |
|                                          |          |                  |                        |                                          |  |
|                                          |          |                  |                        |                                          |  |
|                                          |          |                  |                        |                                          |  |
|                                          |          |                  |                        |                                          |  |
|                                          |          |                  |                        |                                          |  |
|                                          |          |                  |                        |                                          |  |
|                                          |          |                  |                        |                                          |  |
|                                          |          |                  |                        |                                          |  |
|                                          |          |                  |                        |                                          |  |
|                                          |          |                  |                        |                                          |  |
|                                          |          |                  |                        |                                          |  |
|                                          |          |                  |                        |                                          |  |
|                                          |          |                  |                        |                                          |  |
|                                          |          |                  |                        |                                          |  |
|                                          |          |                  |                        |                                          |  |
|                                          |          |                  | 1                      |                                          |  |

پنجره اي به شکل زير باز ميشود :

1 - تىك قسمت Use Network License Servers را بزنىد.

2 - مانند مثال تايپ کنيد localhost:25005

| Preferences                                | ? 🗙    |
|--------------------------------------------|--------|
| Use Network License Servers                |        |
| localhost:25005                            |        |
| Example: server1, server2:27001, 10.0.0.1  |        |
| Show Web Help                              |        |
| Start Local License Server on System Start |        |
|                                            |        |
| ОК                                         | Cancel |

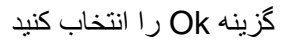

حالا پنجره NI License Manager شما به شکل زیر تعغیر کرده است و شما میتوانید در مقابل عبارت Server License Rrguest کلمه (Allowed) را مشاهده کنید که به معنی مجاز میباشد.

| 🔜 NI License Manager                                                                                                    |                                                                                   |                                                                           |  |
|----------------------------------------------------------------------------------------------------|-----------------------------------------------------------------------------------|---------------------------------------------------------------------------|--|
| Options Help                                                                                                    |                                                                                   |                                                                           |  |
| 🔜 Activate 🛛 📕 Display Computer Information                                                                                                    |                                                                                   |                                                                           |  |
| 😑 💂 localhost:25005                                                                                                    | Field                                                                             | Value                                                                     |  |
| Wultisim 11.0.2     Power Pro Edition (Unmanaged Concurrent)     Wiltiboard 11.0.2     Power Pro Edition (Unmanaged Concurrent)     Local Licenses | Associated Software<br>Software Version<br>Product Name<br>Server License Request | Multisim<br>11.0.2<br>Power Pro Edition (Unmanaged Concurrent)<br>Allowed |  |
|                                                                                                    |                                                                                   |                                                                           |  |

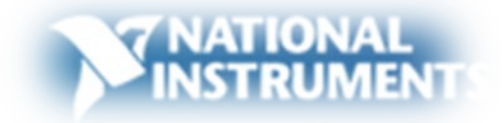

\* برنامه قابل اسفاده برای شاکار برعزیز می باشد\*

\* بوان الكترونيك\*

TEL: 66728460 & 66712719 FAX: 66711319

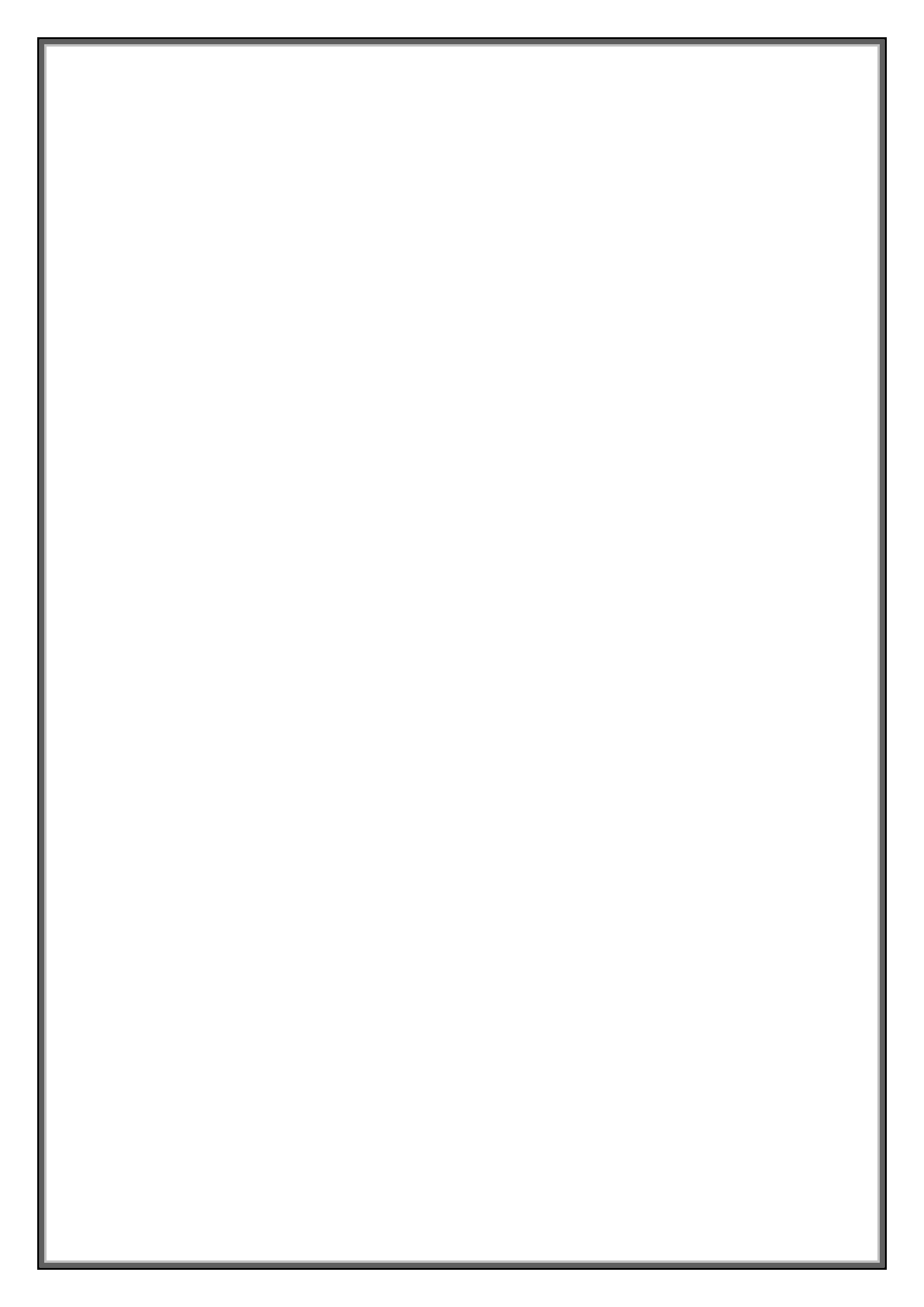